# **INSTRUCTIONS FOR ONLINE COUNTIES COMPETITION SYSTEM**

### Important notice.

Before you can run the competitions, the affiliation process **must** be completed and closed to all clubs. You cannot add late entries to competitions, once you have started the process.

### The process.

## 1. Draw the final stages.

This may seem back to front, it is because in some instances when you do the draw for a competition, there may be eight or less entries, this tends to happen with the Junior competitions, also with proportional the system needs to know how to work out the early round draw. Under Competitions, Select "Admin" Select "Gender" chose Men, Ladies or Mixed, Select "Finals" from area dropdown. Select "Draws" Click on the competition you wish to work on. You should now see a similar screen to the one below, once you have entered the details click "Save".

| Bowls Surrey Online × +                                                                     |                                               |                                                             |         | -     | ٥         | ×       |
|---------------------------------------------------------------------------------------------|-----------------------------------------------|-------------------------------------------------------------|---------|-------|-----------|---------|
| $\leftrightarrow$ $\rightarrow$ $\circlearrowright$ $\triangle$ https://uat.scbamatch.co.uk | /#                                            |                                                             | ★ ☆     | Ē     |           |         |
| 📀 Virgin Media – Cabl 🚺 Mail Basic Inbox 🚟 Surrey Cour                                      | ity Bowls 🙀 DIBC 😻 PBBC 🧱 Surrey County Bowl. | 櫜 Caterham Bowls Club 🔺 Microsoft OneDrive 📖 Bowls Surrey O | nlin    | 1 💼   | Other fav | ourites |
| Pairs Men's Finals                                                                          |                                               | redraw                                                      | save    | t     |           | ĺ       |
| Quarter-Finals                                                                              | Semi Final                                    | Final                                                       |         |       |           |         |
| Choose a finalists<br>Choose a finalists                                                    | Semi-Final 1                                  |                                                             |         |       |           |         |
| Quarter Final 2                                                                             |                                               |                                                             |         |       |           |         |
| Choose a finalists Choose a finalists                                                       | •                                             | Final                                                       |         |       |           |         |
| Quarter Final 3                                                                             |                                               |                                                             |         |       |           | 1       |
| Choose a finalists Choose a finalists                                                       | Semi-Final 2                                  |                                                             |         |       |           |         |
| Quarter Final 4                                                                             |                                               |                                                             |         |       | 12:59     |         |
| Type here to search                                                                         | o # 📻 🚾 ณ 채 🗰                                 | on 🔼 🥵 📶 🧿 🗖 🛛 🗠 📾 🧖                                        | ব») 👝 ৫ | 13 OL | 12:59     | 5       |

## 2. Blue button saying "FIX"

 Under Competitions, Select "Admin" Select "Gender" Choose Men, Ladies or Mixed, Select "Area \*" from area dropdown, Select "Draws" you should see a similar screen to the one below; -

| in Media – Cabl 🚺 Mail Basic | Inbox 🏭 Surrey | County Bowls 🔯 DIB | BBC 🗮 S           | Surrey County Bowl | Caterham Bowls Club | 🐴 Microsoft Onel | Drive 📖 | Bowls Surrey Onlin |         | Ct Ot | hert |
|------------------------------|----------------|--------------------|-------------------|--------------------|---------------------|------------------|---------|--------------------|---------|-------|------|
|                              |                |                    | •                 |                    |                     |                  |         | ,                  |         |       |      |
| Bowls Surrey Unit            | ne test        | T VERSION          |                   |                    |                     |                  |         |                    |         |       |      |
| System 8                     | Affiliates     | Competitions       | Admin             | Matches            | Applications        | My Details       |         |                    | La Johi |       | ,    |
| Competitions                 | t              | Com                | petition          | Entrants           | Area                | Divisio          | ons     | Decision           |         |       |      |
| Gender                       |                | 25 & L             | nder Pairs        | 7 (2)              | 2 (1)               | 0                | 2 (1)   | Final not drawn    | fix     |       |      |
| Men's                        | ~              | 25 & L             | nder Singles      | 15 (1)             | 5 (1)               | 0                | 5 (1)   | Final not drawn    | fix     |       |      |
| Area                         |                | 2-Woo              | d Singles         | 238 (3)            | 62 (1)              | 27               | 35 (1)  |                    | fix     |       |      |
| Area 3                       | ~              | Cham               | oion of Champions | 81(1)              | 20 (1)              | 10               | 10(1)   | Final not drawn    | fix     |       |      |
|                              |                | Fours              |                   | 113                | 38                  | 19               | 19      | draw div 5)        |         |       |      |
| Tabs                         |                |                    |                   |                    |                     |                  |         | draw (div 6        |         |       |      |
| Competitions                 |                | Office             | rs Bowl           | 66                 | 15                  | 6                | 9       | draw (merged)      | _       | _     |      |
|                              |                | Pairs              |                   | 286 (3)            | 98 (1)              | 46               | 52(1)   | Final not drawn    | fix     |       |      |
| Draws                        |                | Senior             | Fours             | 74 (1)             | 28                  | 14               | 14      | Final not drawn    |         |       |      |
| Teams                        |                | Single             | 5                 | 320 (6)            | 108 (3)             | 46               | 62 (3)  | Final not drawn    | fix     |       |      |
|                              |                | Triples            |                   | 156                | 51                  | 22               | 29      | Final not drawn    |         |       |      |
|                              |                | United             | and Cinalan       | 208 (2)            | 109 (1)             | 45               | 63(1)   | Einal not drawn    | fiv     |       |      |

This appears usually if since the entry has been made, a player has moved clubs or a change has been made to their record. This needs to be investigated before performing the draw.

First click on FIX, this will bring up the person(s) it is querying. Go to the affiliation for the two clubs mentioned to see which club made the entry, then go to the player record to see which club it says they are playing their competition out of. Amend if necessary in the player record, if not necessary, then go back to the FIX page and click fix.

|      | Autor Matches My Octors                                                      |                                           |                                         | (Country)   | - Website io |
|------|------------------------------------------------------------------------------|-------------------------------------------|-----------------------------------------|-------------|--------------|
| back | Different Club found<br>The following players ha<br>'remove' to remove their | ive moved clubs since their cor<br>entry. | t to re-register their entry with their | new club or |              |
|      | Name                                                                         | Old Club                                  | New Club                                |             |              |
|      | Scott Ballard                                                                | Purtey BC                                 | Purley BC                               | fix         | remove       |
|      |                                                                              |                                           |                                         |             |              |
|      |                                                                              |                                           |                                         |             |              |
|      |                                                                              |                                           |                                         |             |              |
|      |                                                                              |                                           |                                         |             |              |
|      |                                                                              |                                           |                                         |             |              |
|      |                                                                              |                                           |                                         |             |              |
|      |                                                                              |                                           |                                         |             |              |
|      |                                                                              |                                           |                                         |             |              |

**If no club mentioned** you need to track down the player, in the example below you will see they were removed from club. Search the surname, include lapsed in your search. If not affiliated to any club, ring them to see if it is correct, it could be that the new club they have moved to have not affiliated them.

| 🕈 System Affiliate Competitions Admin Ma | tches My Details              |                             |         |                   | 💄 logout |
|------------------------------------------|-------------------------------|-----------------------------|---------|-------------------|----------|
| Q Affiliate                              | Submission Errors - errors we | re found in this submission |         |                   |          |
| Bristol St Andrews                       | Player Number                 | Forename                    | Surname |                   |          |
|                                          | 646                           | Pete                        | Jones   | Removed from Club | fix      |
|                                          | 640                           | Paul                        | Godfrey | Removed from Club | fix      |
|                                          |                               |                             |         |                   |          |
|                                          |                               |                             |         |                   |          |
|                                          |                               |                             |         |                   |          |

You need to repeat this for all competitions in all Areas that have "FIX" against them.

# 4. Re-balancing a competition.

Under competitions Select **"Admin"** Select **"Gender"** chose Men, Ladies or Mixed, Select "Area \*" from area dropdown. Select **"Re-balance"**, Click on **"+"** against the Competition you wish to work on. then Click on the Area. In the following example we are using Pairs from Area 2. You should now see the screen below.

| Bowls Surrey Online × +                                                |                     |          |               |                    |                     |                      |                    |        | -    | ٥         | ×       |
|------------------------------------------------------------------------|---------------------|----------|---------------|--------------------|---------------------|----------------------|--------------------|--------|------|-----------|---------|
| $\leftarrow$ $\rightarrow$ $\circlearrowright$ $\land$ https://uat.sch | pamatch.co.uk/#     |          |               |                    |                     |                      | *                  | ∿≡     | Ē    |           |         |
| 🔉 Virgin Media – Cabl 🚺 Mail Basic Inbox                               | Surrey County Bowls | 💢 DI     | вс 🐺 рввс     | Surrey County Bowl | Caterham Bowls Club | 📤 Microsoft OneDrive | Bowls Surrey Onlin |        |      | Other fav | ourites |
|                                                                        |                     |          |               |                    |                     |                      |                    |        |      |           | - 1     |
| Balance                                                                | t                   |          |               |                    |                     |                      |                    |        |      |           |         |
| Competitions                                                           |                     | i        | Re-balan      | nce competitions   |                     | Men's                |                    |        | ~ )  |           | - 1     |
|                                                                        |                     |          |               |                    |                     |                      |                    |        |      |           | - 1     |
|                                                                        |                     |          |               |                    |                     |                      |                    |        |      |           | - 1     |
|                                                                        |                     |          | Competitio    | n                  |                     |                      | Tota               | l Inva | alid |           | - 1     |
|                                                                        |                     | Ŧ        | 25 & Under Pa | airs               |                     |                      | 5 (7               | )      | 2    |           | - 1     |
|                                                                        |                     | Ŧ        | 25 & Under Si | ingles             |                     |                      | 14 (15             | )      | 1    |           | - 1     |
|                                                                        |                     | ÷        | 2-Wood Single | es                 |                     |                      | 191 (194           | )      | 3    |           | - 1     |
|                                                                        |                     | +        | Champion of C | Champions          |                     |                      | 80 (81             | )      | 1    |           | - 1     |
|                                                                        |                     | Ŧ        | Fours         |                    |                     |                      | 113                | 3      | 0    |           | - 1     |
|                                                                        |                     | Ŧ        | Officers Bowl |                    |                     |                      | 60                 | 5      | 0    |           | - 1     |
|                                                                        |                     | <b>H</b> | Pairs         |                    |                     |                      |                    |        |      |           | - 1     |
|                                                                        |                     |          | 🕂 Area 1      |                    |                     |                      | 40                 | 5      | 0    |           | - 1     |
|                                                                        |                     |          | 🕂 Area 2      |                    |                     |                      |                    |        |      |           |         |
|                                                                        |                     |          | 🛨 Divi        | ision 3            |                     |                      | 33                 | 7      | 0    |           |         |
|                                                                        |                     |          | 🛨 Divi        | ision 4            |                     |                      | 23                 | 3      | 0    |           | - 1     |
|                                                                        |                     |          |               |                    |                     |                      | 60 (60             | )      | 0    |           |         |
|                                                                        |                     |          | + Area 3      |                    |                     |                      | 97 (98             | )      | 1    |           |         |
|                                                                        |                     |          | + Area 4      |                    |                     |                      | 80 (82             | )      | 2    |           |         |
|                                                                        |                     |          |               |                    |                     |                      | 202 (204           | \<br>\ | 2    |           |         |
|                                                                        |                     | <u></u>  | _             |                    |                     |                      | 283 (286           |        | 1    | 3:16      |         |
| P Type here to search                                                  | 0                   | ⊟i       | <b>— —</b>    | - <u>e</u> × •     |                     | <u> 9</u> -          | へ 管 信 句》 🕯         | 5 J.   | 01/1 | 1/2020    | 3       |

In this example you will see that Division 3 is playing one more round than Division 4.

We need to move 5 competitions from D3 to D4. Click on "+" against D3, you should now see the following screen.

| Bowis Surrey Online $\times$ +                         |         |             |                             |                                       |                        | +         | <u>~</u> _ ⊑ | т<br>ъ () | •            |
|--------------------------------------------------------|---------|-------------|-----------------------------|---------------------------------------|------------------------|-----------|--------------|-----------|--------------|
| Virgin Media – Cabl Mail Basic Inbox Surrey County Box | vls 🐹 D | івс 😻 рве   | iC 🛗 Surrey County Bowl 🖡 ( | Caterham Bowls Club 🛛 🗥 Microsoft One | Drive 🚟 Bowls Surrey ( | Onlin     |              | D Othe    | .►<br>er fav |
|                                                        |         | Competit    | ion                         |                                       |                        | Iotai     | invalic      |           |              |
|                                                        | Ŧ       | 25 & Under  | Pairs                       |                                       |                        | 5 (7)     | 2            | ŧ.        |              |
|                                                        | Ŧ       | 25 & Under  | Singles                     |                                       |                        | 14 (15)   | 1            |           |              |
|                                                        | Ŧ       | 2-Wood Sir  | gles                        |                                       |                        | 191 (194) | 3            | \$        |              |
|                                                        | Ē       | Champion    | of Champions                |                                       |                        | 80 (81)   | 1            |           |              |
|                                                        |         | champion    | Champions                   |                                       |                        | 00(01)    |              |           |              |
|                                                        | ±       | Fours       |                             |                                       |                        | 113       | C            |           |              |
|                                                        | ±       | Officers Bo | wl                          |                                       |                        | 66        | 0            |           |              |
|                                                        | +       | Pairs       |                             |                                       |                        |           |              |           |              |
|                                                        |         | 🕂 Area 1    |                             |                                       |                        | 46        | C            | 1         |              |
|                                                        |         | 🛨 🛛 Area 2  |                             |                                       |                        |           |              |           |              |
|                                                        |         | 🛨 C         | Division 3                  |                                       |                        |           |              |           |              |
|                                                        |         |             | Malden Lime Grove BC        |                                       | move to 🗸 🔘            | 2         | C            | <i>,</i>  |              |
|                                                        |         |             | Malden Manor BC             |                                       | move to 🗸 🖸            | 2         | 0            | )         |              |
|                                                        |         |             | Mid Surrey BC               |                                       | move to V              | 2         | C            |           |              |
|                                                        |         |             | North Sheen BC              |                                       | move to V              | 7         | 0            |           |              |
|                                                        |         |             | Putney Town BC              |                                       | move to V              | 7         | 0            | 1         |              |
|                                                        |         |             | Raynes Park BC              |                                       | move to V              | 3         |              |           |              |
|                                                        |         |             | Supreme BC                  |                                       | move to X              | 3         |              |           |              |
|                                                        |         |             | West Wimbledon BC           |                                       | move to ~ O            | 5         | 0            | ,         |              |
|                                                        |         | -           |                             |                                       |                        | 37 (37)   | (            |           |              |
|                                                        |         |             | Vivision 4                  |                                       |                        | 23        | (            | ,         |              |
|                                                        |         |             |                             |                                       |                        | 60 (60)   | (            | 5         |              |

You will now see all the clubs that have entered from Division 3.

For this exercise we are going to move West Wimbledon, it happens to have 5 entries.

Click on the Drop-down Arrow **"Move to"** Select Division 4, Then Click on the black Arrow, a green message will appear on bottom left of screen to say **"Club moved"**, it clears very quickly.

You will now see that Division 3 has gone from 37 to 32 and Division 4 has gone from 23 to 28, this now means they play the same number of rounds in both divisions.

# 5. Performing the main draw.

Once you have publish the finals you can now perform the draw for the early rounds. Click on COMPETITIONS / ADMIN / DRAWS, then select the competition you wish to draw, it will do the draw as soon as you click on it, it will give you the option to REDRAW.

| Gender      |   | Competitions Draws    | Teams   |        |          |    |             |
|-------------|---|-----------------------|---------|--------|----------|----|-------------|
| Men's       | ~ | Competition           | Entrant | s Area | Division |    | Decision    |
| Area        |   |                       |         |        |          |    | Draw Div 1  |
| Area 1      | ~ | 2-Wood Singles        | 171     | 42     | 17       | 25 | Draw Div 2  |
| Merge Draws |   | 25 & Under Pairs      | 3       | 0      | 0        | 0  | Final only  |
| Re-Balance  |   | 25 & Under Singles    | 9       | 1      | 0        | 1  | Merged Draw |
|             |   | Champion of Champions | 67      | 10     | 5        | 5  | Area drawn  |
|             |   | Fours                 | 88      | 15     | 8        | 7  | Area drawn  |

## 6. Publishing the competitions.

Under competitions select "Admin" you should see something similar below

| Bowis Surrey                  | Ŧ                      |           |   |           | - 0        |
|-------------------------------|------------------------|-----------|---|-----------|------------|
| → C Scbamatch.co.uk/co        | ompetition-admin/admin |           |   | ☆ ©       | 한   D 🚨    |
| System Affiliate Competitions |                        |           |   | County    |            |
| Gender                        | Competitions Draws Tex | ams       |   |           |            |
| Men's                         | ✓ Competition          | Draw Type |   |           |            |
| Area                          | 2-Wood Singles         | Division  | 1 | publish   | view       |
| Area 1                        | ✓ 2-Wood Singles       | Division  | 2 | publish   | view       |
| Merge Draws                   | 25 & Under Pairs       |           |   |           | Final only |
| Re-Balance                    | 25 & Under Singles     | Merged    |   | published | view       |
|                               | Champion of Champions  | Area      |   | published | view       |
|                               | Fours                  | Area      |   | published | view       |
|                               | Officers Bowl          | Area      |   | published | view       |
|                               | Pairs                  | Division  | 2 | published | view       |
|                               | Pairs                  | Division  | 1 | published | view       |
|                               | Senior Fours           | Area      |   | published | view       |
|                               | Singles                | Division  | 2 | published | view       |
|                               | Singles                | Division  | 1 | published | view       |
|                               | Top Four Men           | Area      |   | published | view       |
|                               | Triples                | Division  | 2 | published | view       |
|                               | Triples                | Division  | 1 | published | view       |

### 7. Deleting a draw.

You are able to delete a draw by going into COMPETITIONS / VIEW / EDIT there is an option to delete.

| < back | Fours      |                    |   |           |   |
|--------|------------|--------------------|---|-----------|---|
|        | Date       | Venue              |   | Rule      |   |
|        | Round 1    |                    |   |           |   |
|        | 16/06/2024 | Challenger's Green | ~ | Played on | ~ |
|        | Round 2    |                    |   |           |   |
|        | 23/06/2024 | Challenger's Green | ~ | Played on | ~ |
|        | Round 3    |                    |   |           |   |
|        | 30/06/2024 | Challenger's Green | ~ | Played on | ~ |
|        |            |                    |   |           |   |
|        | Update     |                    |   |           |   |

### 8. Merging Areas.

In some instances you may find that due to lack of entries, you want to run the competition as one draw across the county. To do this go to COMPETITIONS / ADMIN / MERGE DRAWS, you will see the following, you will see that the under 25's have been merged, you will also see that the pairs areas 1 & 2 have been selected to be merged.

| <br> | Merge Area draws. If needed, you can m<br>with the two remaining areas operating a<br>Only draws whose finals have already be | erge two Areas into one. In this case, the two merged Areas will operate as one draw,<br>is normal. You can also choose to merge all Areas together if required.<br>een drawn will appear in the list below. |
|------|----------------------------------------------------------------------------------------------------|----------------------------------------------------------------------------------------------------|
|      | Competition<br>25 & Under Singles                                                                                             | Area 1, Area 2, Area 3, Area 4 delete                                                                                                    |
|      | New Merge Group<br>Competition<br>Pairs<br>First Area<br>Area 1                                                               | <ul> <li>Second Area</li> <li>Area 2</li> </ul>                                                                                                    |
|      | Merge                                                                                                    |                                                                                                    |

## 9. Blue button saying "FIX"

This appears usually if since the entry has been made, a player has moved clubs or a change has been made to their record. This needs to be investigated before performing the draw.

First click on FIX, this will bring up the person(s) it is querying. Go to the affiliation for the two clubs mentioned to see which club made the entry, then go to the player record to see which club it says they are playing their competition out of. Amend if necessary in the player record, if not necessary, then go back to the FIX page and click fix. **If no club mentioned** you need to track down the player, in the example below you will see they were removed from club. Search the surname, include lapsed in your search. If not affiliated to any club, ring them to see if it is correct, it could be that the new club they have moved to have not affiliated them.

| Q Affiliate        |   | Submission Errors - errors we | ere found in this submission |         |                   |     |
|--------------------|---|-------------------------------|------------------------------|---------|-------------------|-----|
| Bristol St Andrews | ~ | Player Number                 | Forename                     | Surname |                   |     |
|                    | ŕ | 646                           | Pete                         | Jones   | Removed from Club | fix |
|                    |   | 640                           | Paul                         | Godfrey | Removed from Club | fix |
|                    |   |                               |                              |         |                   |     |

## 10.Finally.

If you come across any issues not mentioned in these instructions or they need further explanation, please contact John Tucker.